\*\*Please Note: Honor Roll can <u>ONLY</u> be run for One Term at a Time\*\*

From the Main Menu please select Academics > Class Rank and Honor Roll

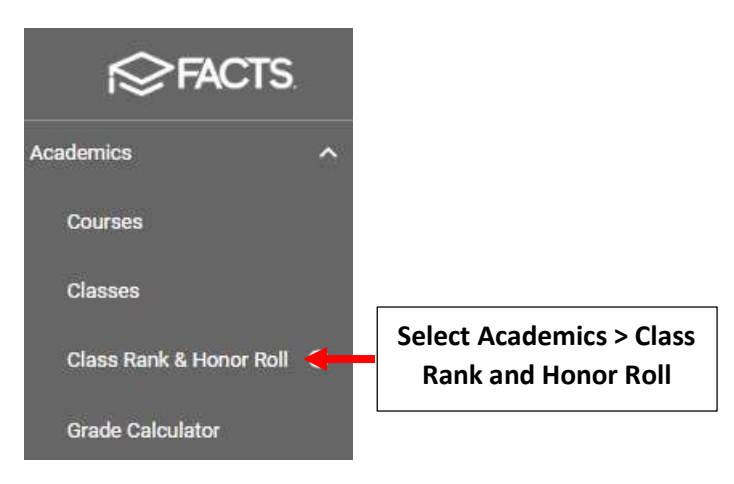

Select the "Report" button next to the Report you would like to run

| s Rank & Honor Roll                    |             |        |      |        |         |
|----------------------------------------|-------------|--------|------|--------|---------|
| Class Rank & Honor Roll                |             |        |      |        |         |
| Honor Roll                             | Туре        | Active |      |        |         |
| Cumulative High School GPA Calculation | Transcript  | N      | Edit | Report | Select  |
| Honor Roll                             | Report Card | N      | Edit | Report | "Report |
| Add New                                |             |        |      |        |         |
|                                        |             |        |      |        |         |

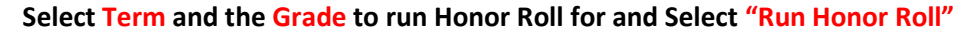

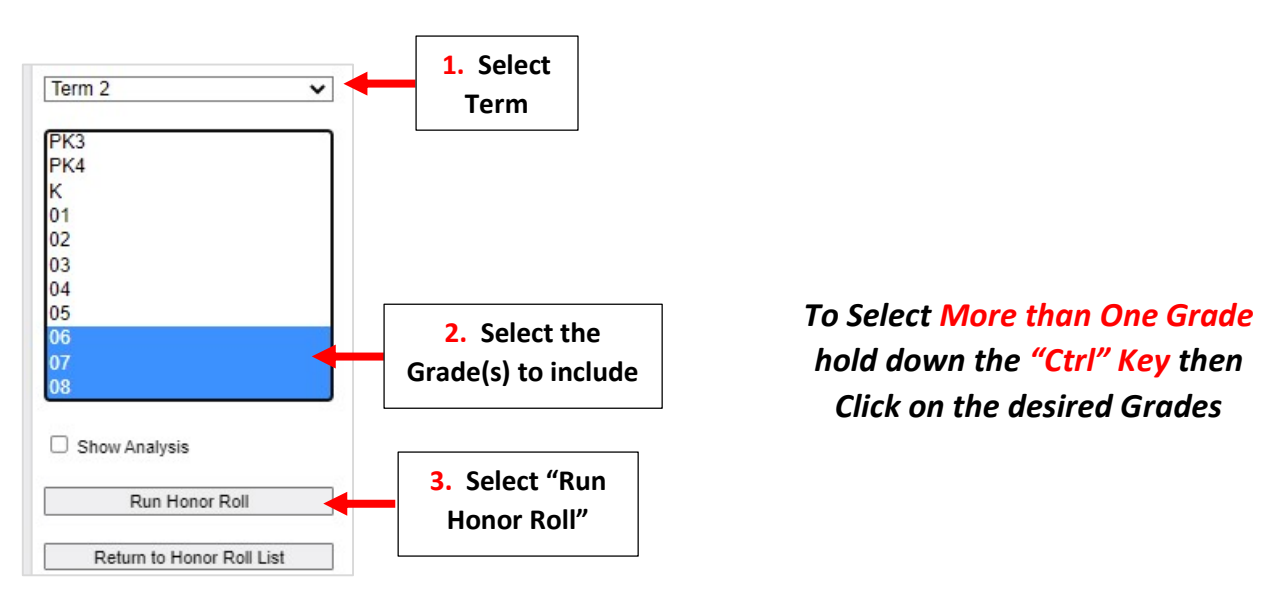

## Select "Print"

| Return to Honor Roll List       |                   |
|---------------------------------|-------------------|
| Running Honor Roll for Grade 06 |                   |
| Running Honor Roll for Grade 07 |                   |
| Running Honor Roll for Grade 08 |                   |
| Finished                        |                   |
| Print                           | Select<br>"Print" |

Verify Grading Period is set to Correct Term. Select "AVG" from "Honor Roll Based On" Dropdown. Select how report should be Sorted (i.e. Name, Grade ) in "Sort By" Dropdown. Select Run to Run Report

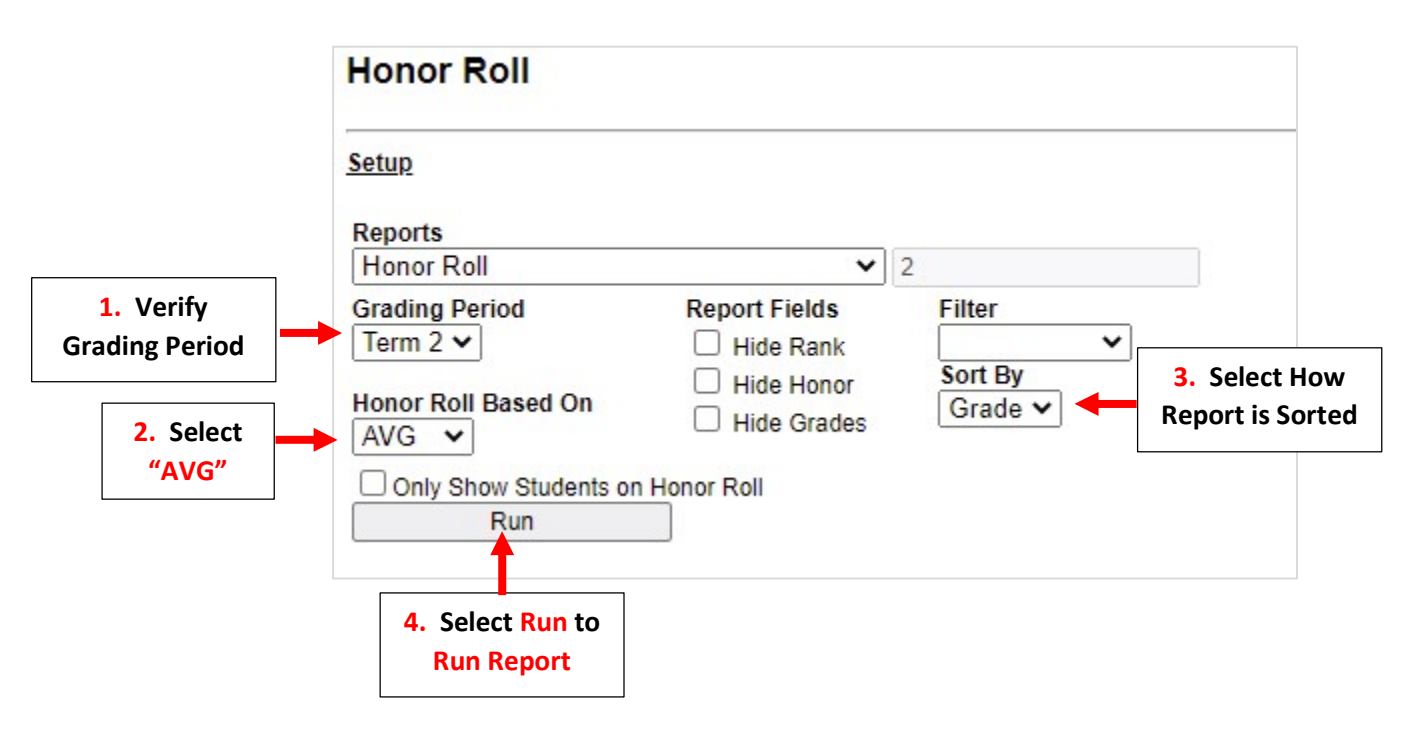

## Report will now Display

|       | Honor Roll<br>2021-2022<br>T2 |        |       |      |      |       |  |  |  |
|-------|-------------------------------|--------|-------|------|------|-------|--|--|--|
| Grade | Student                       | AVG    | High  | Low  | Rank | Honor |  |  |  |
| 06    | Mana Corta                    | 99.600 | 100.0 | 99.0 | 1    |       |  |  |  |
| 06    | Assessed Brequerces           | 99.400 | 100.0 | 98.0 | 2    |       |  |  |  |
| 06    | Emma Ratacia                  | 98.800 | 100.0 | 98.0 | 3    |       |  |  |  |
| 06    | distantic Lopat deposts       | 97.400 | 99.0  | 95.0 | 4    |       |  |  |  |
| 06    | Demargin Murayahan            | 97.200 | 100.0 | 95.0 | 5    |       |  |  |  |
| 06    | Name Jordan Piteste           | 96.800 | 98.0  | 94.0 | 6    |       |  |  |  |
| 06    | Triutan Plandhanee            | 96.600 | 100.0 | 94.0 | 7    |       |  |  |  |
| 06    | Male Ripeario                 | 96.000 | 99.0  | 94.0 | 8    |       |  |  |  |
| 06    | Fallen Barnes                 | 95.200 | 98.0  | 89.0 | 9    |       |  |  |  |